## คู่มือแนวปฏิบัติระบบจองประชุมทางไกลออนไลน์

## สำนักวิทยบริการและเทคโนโลยีสารสนเทศ มหาวิทยาลัยราชภัฏสกลนคร

1. Flowchart แสดงขั้นตอนการทำงานระบบจองประชุมทางไกลออนไลน์

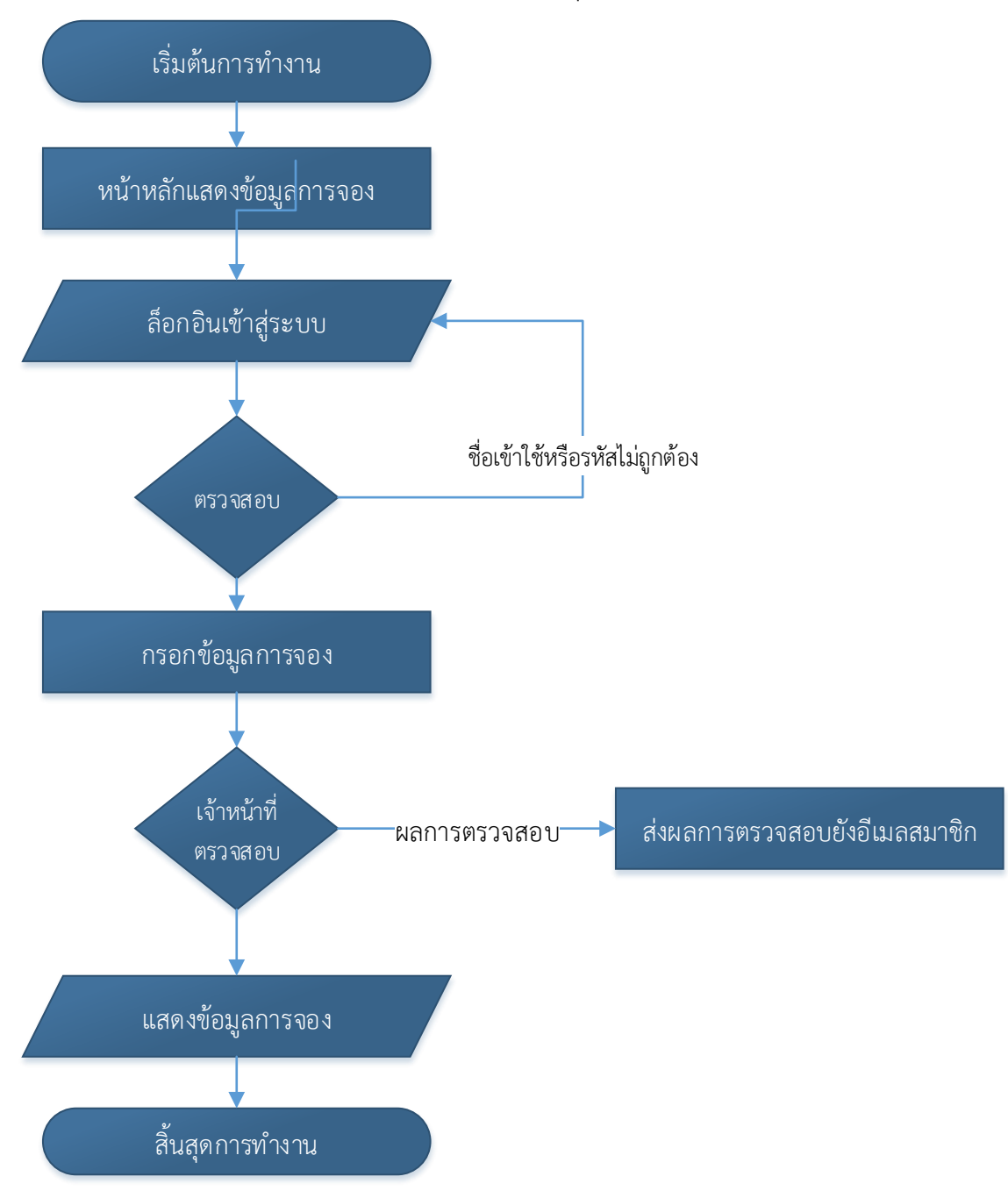

เข้าสู่หน้าหลักของระบบจองประชุมทางไกลออนไลน์โดยใช้โปรแกรม Google Chrome
 พิมพ์ Website: <u>https://cfrn.snru.ac.th</u>

|                      |                                                   | ชื่อเข้าใช่ระ                                                                                                    | ענה                                                                                                    | เข้าสู่ระบบ                                                                                                    |                                                                                                    |
|----------------------|---------------------------------------------------|----------------------------------------------------------------------------------------------------|----------------------------------------------------------------------------------------------------|----------------------------------------------------------------------------------------------------|----------------------------------------------------------------------------------------------------|
| 2021<br><sup>1</sup> |                                                   |                                                                                                    | << ก่อนหน้า                                                                                                    | นนี้ ถัดไป >> ปี                                                                                                    | เดือน สัปดาห์ วัน                                                                                                    |
| วันจันทร์            | วันอังดาร                                         | วันพุธ                                                                                                    | วันพฤหัสบดี                                                                                                    | วันศุกร์                                                                                                    | วันเสาร์                                                                                                    |
| 1                    | 2                                                 | 3                                                                                                    | 4                                                                                                    | 5                                                                                                    | 6                                                                                                    |
|                      |                                                   |                                                                                                    |                                                                                                    |                                                                                                    |                                                                                                    |
| 8                    | 9                                                 | 10                                                                                                    | 11                                                                                                    | 12                                                                                                    | 13                                                                                                    |
|                      |                                                   |                                                                                                    |                                                                                                    |                                                                                                    |                                                                                                    |
| 15                   | 16                                                | 17                                                                                                    | 18                                                                                                    | 19                                                                                                    | 20                                                                                                    |
|                      |                                                   |                                                                                                    |                                                                                                    |                                                                                                    |                                                                                                    |
| 22                   | 23                                                | 24                                                                                                    | 25                                                                                                    | 26                                                                                                    | 27                                                                                                    |
|                      |                                                   |                                                                                                    |                                                                                                    | •                                                                                                    |                                                                                                    |
| 29                   | 30                                                |                                                                                                    |                                                                                                    |                                                                                                    |                                                                                                    |
|                      | 20021<br>1<br>1<br>1<br>8<br>15<br>15<br>22<br>29 | 2021<br><sup>1</sup> <u> <sup>1</sup> <sup>1</sup> <sup>1</sup> <sup>2</sup> <sup>1</sup> <sup>2</sup> <sup>2</sup> <sup>2</sup> <sup>2</sup> <sup>2</sup> <sup>2</sup> <sup>2</sup> <sup>2</sup> <sup>2</sup> <sup>2</sup></u> | Nution         Nution         Nution         Nume           1         1         2         3           1         2         3         1           1         2         3         1           1         3         1         1           1         3         1         1         1           1         3         1         1         1         1         1         1         1         1         1         1         1         1         1         1         1         1         1         1         1         1         1         1         1         1         1         1         1         1         1         1         1         1         1         1         1         1         1         1         1         1         1         1         1         1         1         1         1         1         1         1         1         1         1         1         1         1         1         1         1         1         1         1         1         1         1         1         1         1         1         1         1         1         1 | Yatura     Yatura     Yatura       Yatura     Yatura     Yatura       Yatura     Yatura       Yatura     Yatu | Note     Note     Note     Note     Note     Note       1     1     2     3     4     5       8     9     10     11     1       1     1     1     1     1       1     1     1     1     1       1     1     1     1     1       1     1     1     1     1       1     1     1     1     1       1     1     1     1     1       1     1     1     1     1       1     1     1     1     1       1     1     1     1     1       1     1     1     1     1       1     1     1     1     1       1     1     1     1     1       1     1     1     1     1       1     1     1     1     1       1     1     1     1     1       1     1     1     1       1     1     1     1       1     1     1     1       1     1     1     1 |

 เมื่อผู้ใช้ Login เข้าสู้ระบบโดยใช้ Username และ Password เดียวกับ ระบบ http://eslip.snru.ac.th ก็จะเข้าสู้หน้าจองจองประชุมทางไกลออนไลน์โดยกรอกข้อมูล และวัตถุในการจองให้ครบถ้วน

| Conference     | จองคอนเฟอเรนซ์ สำนักวิทยบริการและเทคโนโลยีสารสนเทศ                                                                                                    | คุณอิสระพงษ์ ศรีนา =                                                                               |  |  |  |  |  |  |
|----------------|----------------------------------------------------------------------------------------------------|----------------------------------------------------------------------------------------------------|--|--|--|--|--|--|
| 🏫 หน้าหลัก     | CONFERENCE                                                                                                    |                                                                                                    |  |  |  |  |  |  |
| nas Conference | ADDAD REMOLINED                                                                                                    |                                                                                                    |  |  |  |  |  |  |
| สถานะการจอง    | กรอกข้อมูลจอง คอนเฟอเรนซ์                                                                                                    |                                                                                                    |  |  |  |  |  |  |
| 🛨 ออกจากระบบ   | ชื่อเรื่องประชุม                                                                                                    |                                                                                                    |  |  |  |  |  |  |
|                | ห้องประชุม/สถานที่<br>วันที่ประชุม<br>11/25/2021 □<br>จำนวนผู้เข้าร่วมอบรม/ประชุมออนใลน์<br>อุปกรณ์ส์ในในการคอนเฟอเรมซ์ (อุปกรณ์สำนักวิทยบริการและเทคโนโ<br>@ ในโบ๊กล้อง /คนดูแล<br>Email เชื้อวัดการระบบ Zoom | ห้องประชุม/สถานที่<br>รับที่ประชุม เวลาเริ่ม(ชี่วโมงวนาที) เวลาสิ้มสุด(บิ่วโมงวนาที)<br>11/25/2021 |  |  |  |  |  |  |
|                | กรลก Email เพื่อจัดการระบบ Zoom<br>คณะ                                                                                                    | สาขา                                                                                               |  |  |  |  |  |  |
|                | 14 : คณะวิทยาศาสตร์และเทคโนโลยี                                                                                                    | 1413 : สาขาวีชาคอมพิวเตอร์                                                                         |  |  |  |  |  |  |
|                | เบอร์โทรติดต่อ                                                                                                    | Email แจ้งผลการตรวจสอบ                                                                             |  |  |  |  |  |  |
|                | เบอร์โทร                                                                                                    | อีเมลล์                                                                                            |  |  |  |  |  |  |
|                | มันทึกการจอง                                                                                                    |                                                                                                    |  |  |  |  |  |  |

 เมื่อผู้ใช้กรอกข้อมูลการจองเสร็จเรียบร้อยแล้ว สามารถตรวจสอบสถานะการจองได้ที่ เมนู สถานการณ์จอง สามารถยกเลิกหรืออัพโหลดไฟล์ภายหลังได้

| Daon Conference | จองคอนเฟอเรนซ์ ส่านักวิทยบริการและเทคโนโออีสารสนเทศ |            |                             |                                                                   |                         |                     |                   |                                                              |      |                       |
|-----------------|-----------------------------------------------------|------------|-----------------------------|-------------------------------------------------------------------|-------------------------|---------------------|-------------------|--------------------------------------------------------------|------|-----------------------|
| 🏫 หน้าหลัก      |                                                     |            |                             |                                                                   |                         |                     |                   |                                                              |      |                       |
| nas Conference  |                                                     |            |                             |                                                                   |                         |                     |                   |                                                              |      |                       |
| 📷 สถานะการจอง   | สำนวน 10 ¢                                          |            |                             |                                                                   |                         |                     |                   |                                                              | นหา: |                       |
| € ออกจากระบบ    | สำดับ<br>ที่ □                                      | วันที่จอง  | เวลาเริ่ม-<br>เวลาสิ้นสุด ⊡ | เรื่องการประชุม                                                   | สถานที่                 | อุปกรณ์ที่<br>ใช้ ⊡ | คน<br>ดูแล 🛛      | สถานะ                                                        | PDF  |                       |
|                 | 1                                                   | 07/09/2021 | 14:00:00 -<br>16:00:00      | ประชุมปิดครวจสถาบันวิจัยและ<br>พัฒนา                              | ห้องประชุม<br>พุทธชาด   | ใช้กล้อง            | ต้องการ<br>คนดูแล | อนุมัติ<br>NOTE :                                            |      | อัทโหลดไฟล์<br>อกเล็ก |
|                 | 2                                                   | 30/09/2021 | 09:00:00 -<br>12:00:00      | ขอความอนุเคราะห์ติดดั้งระบบ<br>ประชุมสื่ออิเล็กทรอนิกส์<br>(Zoom) | ห้องประชุม<br>พุทธรักษา | ใช้กล้อง            | ต้องการ<br>คนดูแล | อนุมัติ<br>NOTE : อนุมัติและแจ้งลิงค์ทางไลน์<br>แล้ว         | ÷    | อัทโหลดไฟล์ อกเลิก    |
|                 | 3                                                   | 25/11/2021 | 09:30:00 -<br>12:00:00      | ขอความอนุเคราะห์ติดดั้งระบบ<br>ประชุมสื่ออิเล็กทรอนิกส์<br>(Zoom) | ห้องประชุม<br>พุทธรักษา | ใช้กล้อง            | ต้องการ<br>คนดูแล | อนุมัติ<br>NOTE : อนุมัติและแจ้งลิงก์ในไลน์<br>เรียบร้อยแล้ว | •    | อัทโทละไฟล์ ะกเล็ก    |
|                 | ลำดับที่                                            | วันที่จอง  | เวลาเริ่ม-เวลา<br>สิ้นสุด   | เรื่องการประชุม                                                   | สถานที่                 | อุปกรณ์ที่<br>ใช้   | คนดูแล            | สถานะ                                                        | PDF  |                       |
|                 | จำนวนที่แสดง 1 ถึง 3 จำนวนทั้งหมด 3                 |            |                             |                                                                   |                         | 1 Next              |                   |                                                              |      |                       |
|                 |                                                     |            |                             |                                                                   |                         |                     |                   |                                                              |      |                       |
|                 |                                                     |            |                             |                                                                   |                         |                     |                   |                                                              |      |                       |
|                 |                                                     |            |                             |                                                                   |                         |                     |                   |                                                              |      |                       |